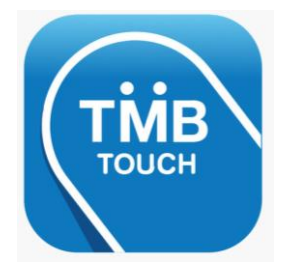

ชำระค่าคอนกรีตซีแพคได้แล้วน่ะ..

## TMB TOUCH Mobile App

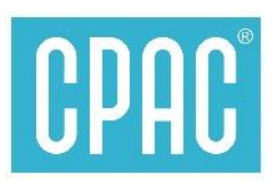

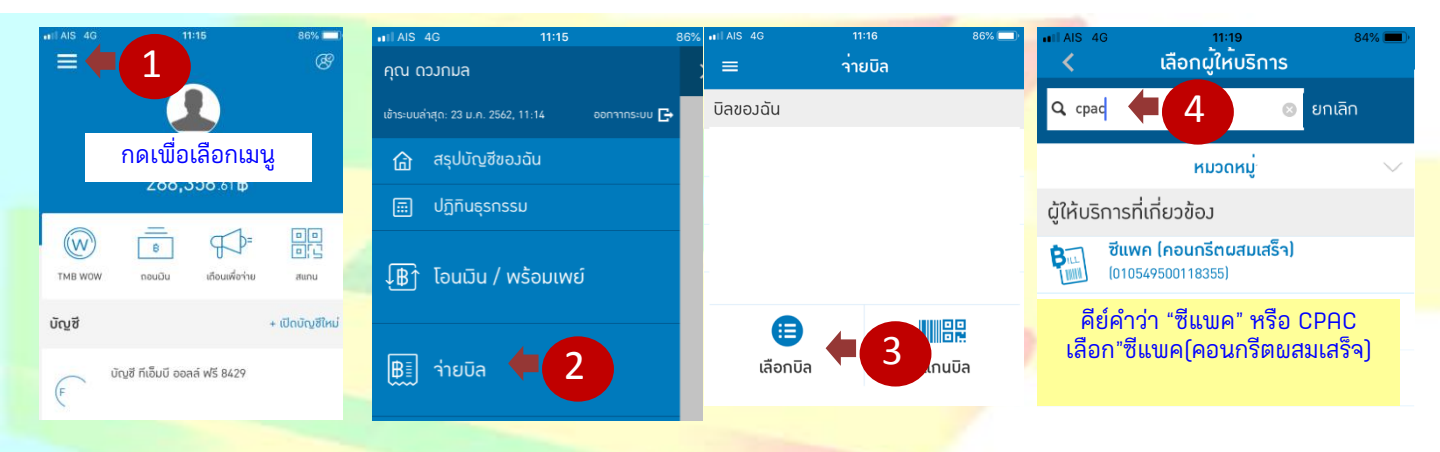

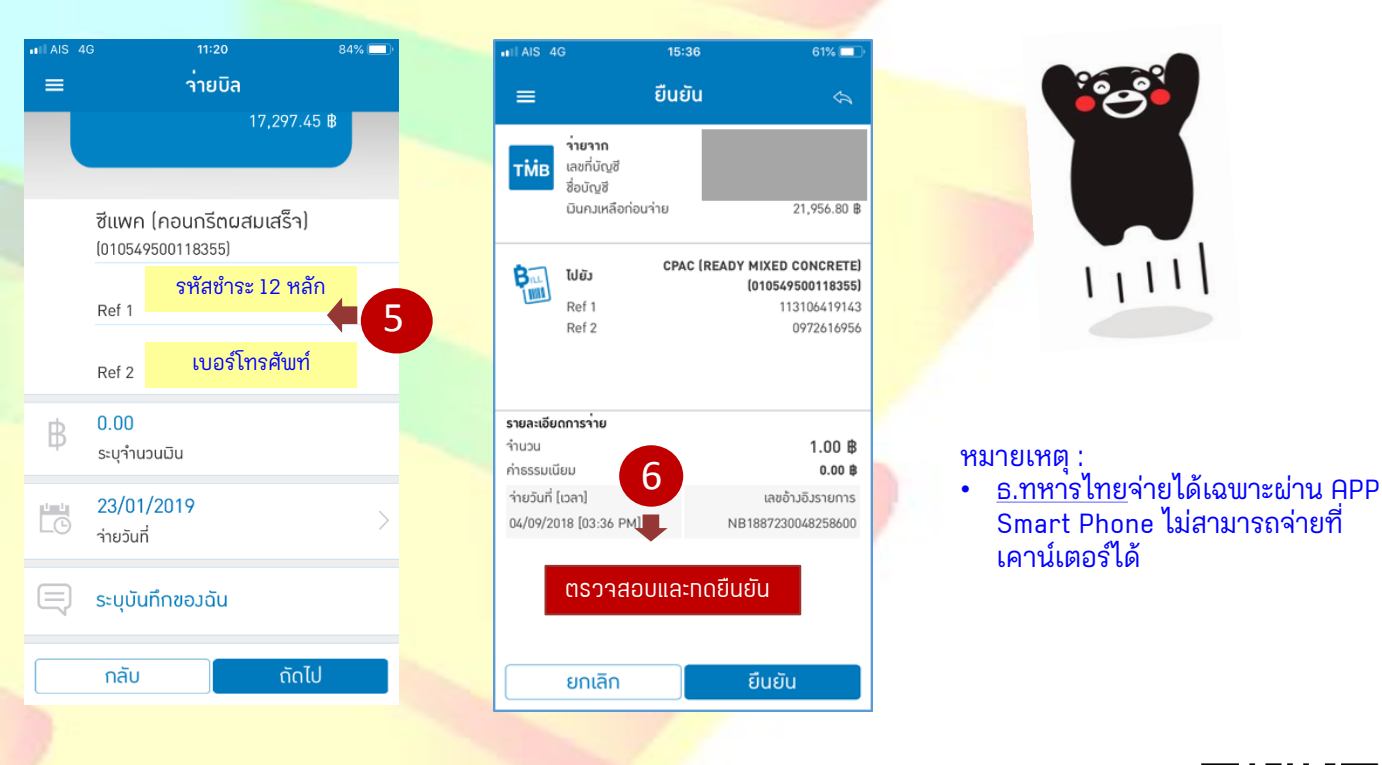

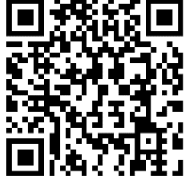

<mark>สอบถามเพิ่มเติมได้ที่ ส.ปส. e-m</mark>ail : chayanua@scg.com โทรศัพท์ 02 5555034

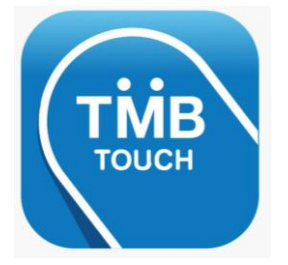

ชำระค่าคอนกรีตซีแพคได้แล้วน่ะ..

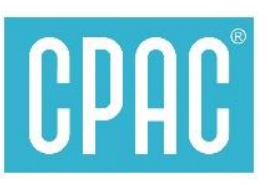

**TMB TOUCH Mobile App** 

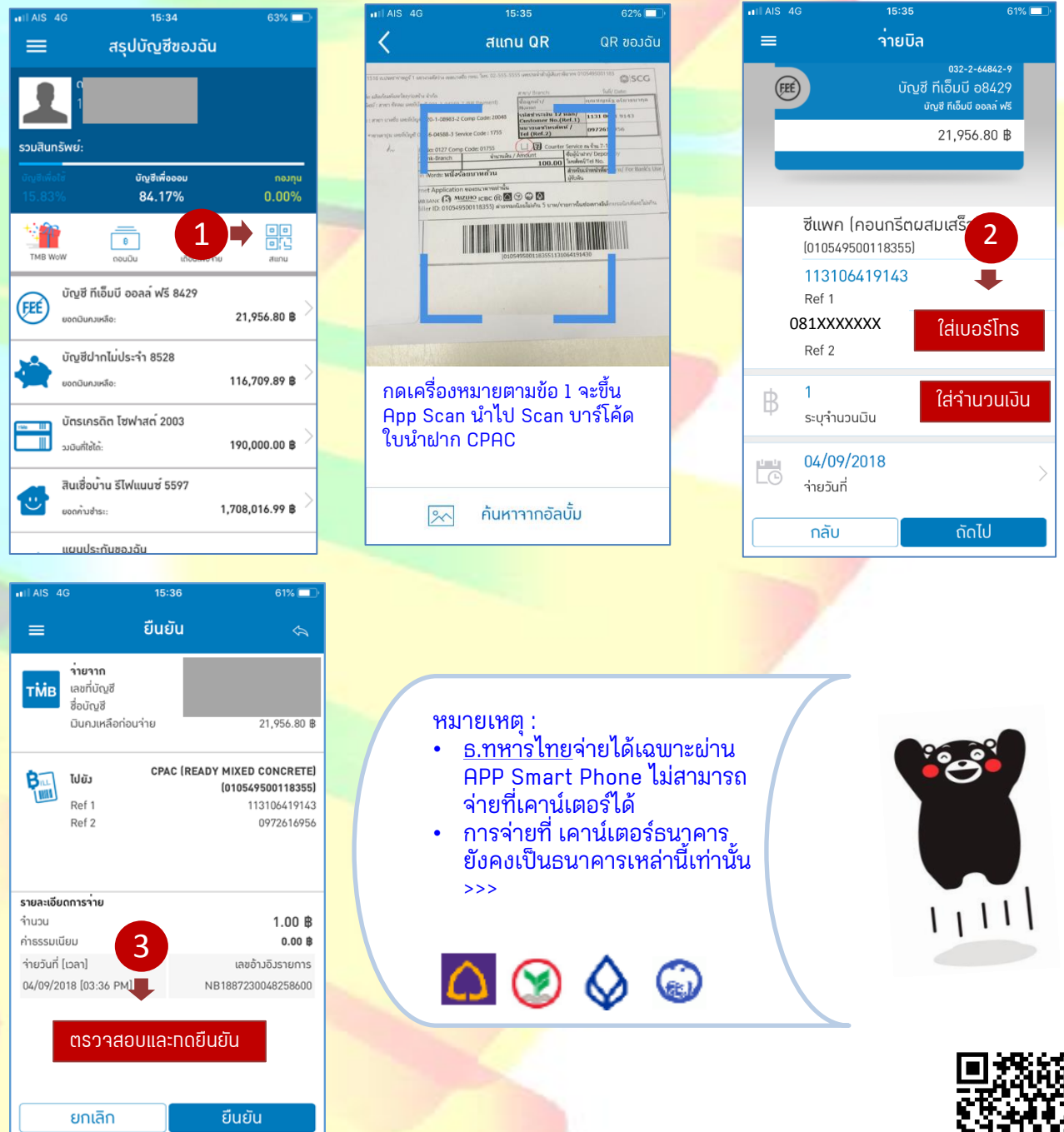

<mark>สร้าง "ใบนำฝาก" เตรียมข้อมูล Site Code และ</mark> สแกน QR Code ได้ที่นี่ >>>>>> <mark>หรือ www.cpac.co.th >> เมนู "วิธีการชำร</mark>ะเงิน"

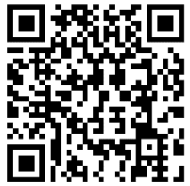

สอบถามเพิ่มเติมได้ที่ ส.ปส. e-mail : chayanua@scg.com โทรศัพท์ 02 5555034